## 2.1.2 IP Camera Setup

- In Multicam, click on "Configure" icon.
   Select "General Setting" -> "Camera/Audio Install" -> "IP Camera Install".

| P Device Setup                                                                                                    |                                                                      |
|----------------------------------------------------------------------------------------------------|----------------------------------------------------------------------|
| Server address Port Cam NO Status Video Resolution                                                                                                    | Brand                                                                |
|                                                                                                    | Add Camera                                                           |
|                                                                                                    | Scan Camera                                                          |
|                                                                                                    | - Starroundad                                                        |
|                                                                                                    | Import Camera                                                        |
|                                                                                                    |                                                                      |
|                                                                                                    | IP Device Utility                                                    |
|                                                                                                    |                                                                      |
|                                                                                                    |                                                                      |
|                                                                                                    | Select Brand                                                         |
| 3. If IP address is known, select "Add Camera" to                                                                                                    |                                                                      |
| manually add the camera by entering the IP address, port.                                                                                                    | Server IP : 192.168.0.10                                             |
| user name, password, and camera model manually                                                                                                    | HTTP Port : 80                                                       |
| user hume, puss word, and camera moder manually.                                                                                                    |                                                                      |
| <ul> <li>CooVision IP Davias's default user name and</li> </ul>                                                                                                    | Oser name .   admin                                                  |
| • Geovision II Device's dejauli user nume and                                                                                                    | Password : +++++                                                     |
| passwora is <b>aamin/aamin</b>                                                                                                    | Brand : GeoVision 💌                                                  |
|                                                                                                    | Device : Please select the brand of IP camera                        |
| 4. Otherwise, select "Scan Camera".                                                                                                    | Class                                                                |
| a. In the search result, double-click on the desired                                                                                                    | Message :                                                            |
| IP Camera and enter the "User name" and                                                                                                    | GeoVision_GV-FE110                                                   |
| " <b>Password</b> " of the IP Camera.                                                                                                    | Query                                                                |
| b. Select "Query".                                                                                                    | Dual Streams Query Cancel Status : Status                            |
| c. Click on " <b>Dual Streams</b> " button to switch from                                                                                                    | _ Camera list                                                        |
| single stream to dual-stream model, if applicable.                                                                                                    | Select                                                               |
| d. Click on " <b>Apply</b> "                                                                                                    | Port                                                                 |
| e Click on " <b>Close</b> "                                                                                                    | Port 10000                                                           |
|                                                                                                    | Stream Type                                                          |
| f Right_click on the IP Camera in the IP Device                                                                                                    | © Single Stream C Dual Streams                                       |
| Setup window                                                                                                    | Codec Type                                                           |
| Sclup window.                                                                                                    | Preview and Record : H264                                            |
| g. Select <b>Display position</b> then map the camera                                                                                                    | Resolution                                                           |
| on to desired camera position.                                                                                                    | Record :                                                             |
| h. When the status of the connection changed to                                                                                                    | Y Y                                                                  |
| "Connected", click on "OK".                                                                                                    | Annly                                                                |
|                                                                                                    |                                                                      |
| IP Device Setup                                                                                                    | ×                                                                    |
| Server address Port Cam. NO. Status Video Resolution                                                                                                    | Brand                                                                |
| 192.168.0.251 10000 No Disconnect                                                                                                    | Goovingion_GV-FE110 Add Camera                                       |
| 192.168.0.45 10003 No Disconn Display position > CAP                                                                                                    | 1.1 ion_GV-IP Camera V1 Scan Camera                                  |
| 192.168.0.44 10002 No Disconn Delete camera CAP                                                                                                    | M.2 ion_GV-IP Camera V1                                              |
| 192.106.0.43 10001 NO DISCONN Change secting CAN<br>192.168.0.48 10000 No Disconn Remote camera setting CAN                                                                                                    | M.4 ion GV-IP Camera V1 Import Camera                                |
| Diaconni 10000 110 Diaconni Character Conner                                                                                                    | M.5 ion GV-IP Camera V1                                              |
| 192.168.0.47 10000 No Disconn Duplicate Camera CAM                                                                                                    |                                                                      |
| 192.168.0.47     10000     No     Disconn     Duplicate Camera     CAM       192.168.0.46     10000     No     Disconn     Network Time Out     ▶     CAM                                                                                                    | M.6 ion_GV-IP Camera V1 IP Device Utility                            |
| 192.168.0.47         10000         No         Disconn         Duplicate Camera         CAt           192.168.0.46         10000         No         Disconn         Network Time Out         ►         CAt           192.168.0.45         10000         No         Disconn         Network Time Out         ►         CAt           192.168.0.45         10000         No         Disconnect         CAt | M.6 ion_GV-IP Camera V1 IP Device Utility<br>M.7 ion_GV-IP Camera V1 |

✓ For detailed instruction, refer to p.123 of v8.4 User Manual

## 2.1.3 Image and Audio Setup

- 1. In Multicam, click on "Configure" icon.
- 2. Select "General Setting" -> "Camera/Audio Install" -> "IP Camera Install".
- 3. Right-click on the IP camera and select "Preview & Audio Setting".

| IP Device Setup      |               |                 |                  |                              |                     |                           |
|----------------------|---------------|-----------------|------------------|------------------------------|---------------------|---------------------------|
| Server address       | Port          | Cam. NO.        | Status           | Video Resolution             | Brand               | Add Camera                |
| 192.168.0.250        | 10000         | Camera1         | Connected        | 320x256(MPEG4)&128           | GeoVision_GV-PT110F | Add Calificia             |
| 192.168.0.251        | 10001         | No              | Disconnect       |                              | GeoVision_GV-I Disc | onnect camera             |
| 192.168.0.45         | 10003         | No              | Disconnect       |                              | GeoVision_GV-I Char | nge position              |
| 192.168.0.44         | 10002         | No              | Disconnect       |                              | GeoVision_GV-I Prev | view & Audio Setting      |
| 192.168.0.43         | 10001         | No              | Disconnect       |                              | GeoVision_GV-I Dele | ete camera nera           |
| 192.168.0.48         | 10000         | No              | Disconnect       |                              | GeoVision_GV-  Rem  | iote camera setting       |
| 192.168.0.47         | 10000         | No              | Disconnect       |                              | GeoVision_GV-I Netv | work Time Out 🔹 🕨 Itility |
| 192.168.0.46         | 10000         | No              | Disconnect       |                              | GeoVision_GV-I On [ | Demand Display 🔹 🕨 🥅      |
| 192.168.0.45         | 10000         | No              | Disconnect       |                              | GeoVision_GV-le Cam | era vi OK                 |
| 192.168.0.44         | 10000         | No              | Disconnect       |                              | GeoVision_GV-IP Cam | era V1 🦰 🚽                |
| 4. To flip t         | he image      | e, select the   | correspondi      | ng option under Ima          | ge Orientation.     |                           |
| Preview and Audio    | setting       |                 |                  |                              |                     |                           |
| Preview selected ca  | amera         |                 |                  |                              |                     |                           |
| CAM.1 -              | Γ             | Preview dual s  | stream record ch | annel                        | OK                  |                           |
|                      |               |                 | •                |                              | - 1                 |                           |
| Video preview        | -             | Audio setting - | 2                | Round-the-Clock Au           | dio Cancel          |                           |
|                      |               | Monitor         |                  |                              |                     |                           |
|                      |               | Sensitivity: 7  |                  | VVave Out                    |                     |                           |
|                      |               |                 |                  | Rec Audio 🔏                  |                     |                           |
| I ON THE I           |               | Gain            |                  |                              |                     |                           |
|                      | 1000          | Control 3       |                  | Minhar March & which & a the |                     |                           |
|                      |               | Control .       |                  | and designed and delayly     |                     |                           |
|                      |               |                 |                  |                              |                     |                           |
| Image Orientation -  |               |                 |                  |                              |                     |                           |
| Normal C H           | Horizontal Mi | rror C          | Vertical Flip    | C Rotate 180                 |                     |                           |
|                      |               |                 |                  |                              |                     |                           |
| Live-view frame rate | e Control —   |                 |                  |                              |                     |                           |
| 📕 Live-view key fra  | ame only.     |                 |                  |                              |                     |                           |
|                      | n             |                 |                  |                              |                     |                           |
| -GV-GIS Setting -    | 2             |                 |                  |                              |                     |                           |
| Enable Connect       | tion to GV-GI | IS              |                  |                              |                     |                           |
| I                    |               |                 |                  |                              |                     |                           |

- 5. To enable audio, check "Wave Out".
- 6. To enable audio recording, check "Rec Audio".
  - a. Adjust Monitor Sensitivity to adjust audio detection sensitivity.
  - b. Adjust Gain Control to increase or decrease audio volume.

✓ High gain may result in increased noise and decreased I audio quality.

- c. Select "Round-the-Clock Audio" for 24/7 audio recording.
- 7. Click "**OK**".
- 8. Click "**OK**" again to exit IP Device Setup.
- ✓ For detailed instruction, refer to p.126 of v8.4 User Manual

## 2.1.4 On Demand Display

On Demand Display is only applicable to IP devices which support dual-stream funciton. Dual-stream can be enabled on GeoVision IP cameras via the web interface. For more information, refer to IP Camera's user manual.

- 1. In Multicam, click on "Configure" icon.
- 2. Select "General Setting" -> "Camera/Audio Install" -> "IP Camera Install".
- 3. Right-click on the IP camera and select "On Demand Display".

| Server address                               | Port                                                                             | Cam. NO.                     | Status                                             | Video Resolution                                                                                                    | Brand                                                                                                    | Add Camera                      |  |
|----------------------------------------------|----------------------------------------------------------------------------------|------------------------------|----------------------------------------------------|----------------------------------------------------------------------------------------------------|----------------------------------------------------------------------------------------------------|---------------------------------|--|
| 192.168.0.250                                | <u>10000</u>                                                                     | Camera1                      | Connected                                          | 320x256(MPEG4)&128                                                                                                    | GeoVision_GV-PT110D                                                                                                    |                                 |  |
| 192.168.0.251<br>192.168.0.45                | Disconnect camera<br>Change position<br>Preview & Audio Setting<br>Delete camera |                              | Disconnect<br>Disconnect                           |                                                                                                    | GeoVision_GV-FE110<br>GeoVision_GV-IP Camera V1                                                                               | Scan Camer                      |  |
| 192.168.0.44<br>192.168.0.43                 |                                                                                  |                              | Disconnect<br>Disconnect                           |                                                                                                    | GeoVision_GV-IP Camera V1<br>GeoVision_GV-IP Camera V1                                                                        | Import Camera                   |  |
| 192.168.0.48                                 | Remote<br>Network                                                                | camera setting<br>. Time Out | <ul> <li>Disconnect</li> <li>Disconnect</li> </ul> |                                                                                                    | GeoVision_GV-IP Camera V1<br>GeoVision_GV-IP Camera V1                                                                        | IP Device Util                  |  |
| 192.168.0.46<br>192.168.0.45<br>192.168.0.44 | On Dema<br>10000                                                                 | and Display<br>NO<br>NO      | Crable, wher     Disable     Disconnect            | n vièw size bigger than 🔸 6<br>7<br>🗸 8                                                                                                    | 640 X 480 ,use higher resolution stream<br>720 X 480 ,use higher resolution stream<br>300 X 600 ,use higher resolution stream | iing<br>iing )K<br>iing         |  |
| 192.168.0.43                                 | 10000                                                                            | No                           | Disconnect                                         | Disconnect<br>Disconnect<br>1024 X 768 ,use higher resolution stre<br>1280 X 1024 ,use higher resolution str<br>1600 X 1200 ,use higher resolution str<br>1920 X 1080 ,use higher resolution str |                                                                                                    | ming<br>aming<br>aming<br>aming |  |

- 4. Select **Enable** or **Disable**.
- 5. Select the resolution limit for higher resolution streaming.
  - a. For the example above, with resolution limit of 800x600, the IP camera will stream 320x256 resolution by default when the camera is viewed in multiple-channel division. The IP camera will stream 1280x1024 instead when going into four-division view or single-channel view, when live view resolution of the camera is greater than 800x600.
- ✓ For detailed instruction, refer to p.137 of v8.4 User Manual

## 2.1.5 Supported IP Device Brands List

GeoVision v8.4 software supports the following IP device brands.

To view a specific list of IP device models supported associated with each brand, visit GeoVision's website at <u>http://www.geovision.com.tw/english/4\_21.asp</u>

| GeoVision      |
|----------------|
| ACTi           |
| Arecont Vision |
| AXIS           |
| Bosch          |
| Canon          |
| CNB            |
| D-Link         |
| Etrovision     |
| Hikvision      |
| IQinVision     |
| JVC            |
| MOBOTIX        |
| Panasonic      |
| Pelco          |
| Sanyo          |
| SONY           |
| UDP            |
| Verint         |
| VIVOTEK        |